・CiNii(NII論文情報ナビゲータ[サイニィ]) ₽

の使い方

AGU Lib 2025.4

# CiNii とは?

- ・国立情報学研究所が提供するデータベースです。
- ・CiNii Research、CiNii Books、CiNii Dissertationsの3部構成です。

#### CiNii Research

#### 日本の学術情報をさがす

1億8千万件を超える日本の学術情報の中から研究成果や論文情報のみならず、図書、研究データ、 それらの成果を生み出した研究者、そして研究プロジェクトの情報などを統合的に検索することができ る知識発見のための学術情報検索基盤です。

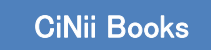

#### ▶ 大学図書館の本をさがす

全国 1,300 以上の大学図書館などが所蔵する図書、雑誌、古典籍などの学術資料 1,324 万件の情報 をさがすことができます。

#### **CiNii Dissertations**

#### 日本の博士論文をさがす

日本の博士論文を一元的、網羅的に検索できます。博士論文が公開されている場合は、リンクにより本文を表示できます。

今後、CiNii Books/Dissertations のデータや機能を CiNii Research ヘー本化することが予定されているため、ここでは CiNii Research の使い方を説明します。

## ●以下の手順でデータベースを開きます。

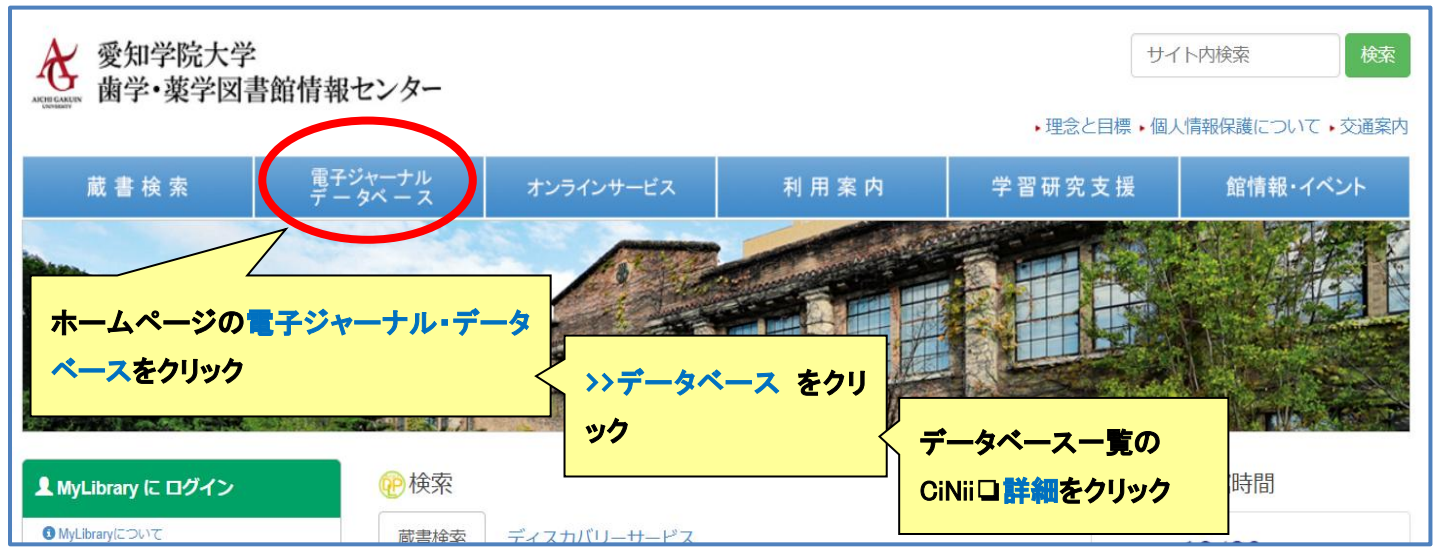

# ●CiNii のボタンをクリック

| ・CiNii(NII論文情報ナビゲータ[サイニィ]) ゆ<br>ゆ国立情報学研究所(NII) ゆによる論文、図書・雑誌や博士                          | FREE ここをクリック<br>士論文などの学術情報検索データベースです。                               |
|-----------------------------------------------------------------------------------------|---------------------------------------------------------------------|
| 【CiNii Reserch - 学術情報検索】 ロ<br>2,063 万件以上の論文情報から検索可能。学協会誌や研究<br>等)へのリンク、引用/被引用文献件数表示なども。 | 紀要の詳細情報、フルテキスト提供サイト(機関リポジトリやJ-STAGE                                 |
| 【CiNii Books - 大学図書館の本を探す】 ロ<br>全国 1,300 以上の大学図書館などが所蔵する図書、雑誌、                          | 古典籍などの学術資料約1177 万件の情報や、文献の所蔵検索など、                                   |
| 【CiNii Dissertations - 日本の博士論文をさがす】<br>日本の博士論文を一元的、網羅的に検索。本文が公開され                       | ロ<br>CiNii Books/Dissertations のクイック<br>たいる場合は、表<br>ガイドはこちらから見られます。 |
| Manual                                                                                  |                                                                     |
| CINII Research(こついて(マニュアル) ロ / CiNii Books<br>収録データベース一覧 ロ                              | ジイックカイトロ / CINII Dissertations クイックカイトロ                             |

## ●簡易検索

次の画面では、「すべてのデータを対象とした簡易検索」をすることができます。検索窓に入手したい論 文のタイトル、キーワードなどを入れると検索することができます。

論文を探す場合は、検索窓の下のタブから論文を選択したうえで、検索ボタンをクリックします。

| CINII Research |           |    |   |             |  |        |  |  |
|----------------|-----------|----|---|-------------|--|--------|--|--|
|                | フリーワード    |    |   |             |  | 検索     |  |  |
|                | すべて 研究データ | 論文 | 本 | 博士論文 プロジェクト |  | ∨ 詳細検索 |  |  |

| <b>CINII</b> Research |                   |              |           |          |                  |  |  |  |  |
|-----------------------|-------------------|--------------|-----------|----------|------------------|--|--|--|--|
|                       | 癌 歯周病             |              |           |          | 検索               |  |  |  |  |
| タイトル                  |                   |              |           |          |                  |  |  |  |  |
| 著者名                   |                   | 著者ID         |           | 所属機関     |                  |  |  |  |  |
| 刊行物名                  |                   | ISSN         |           | 巻号ページ 巻  | 号ページ             |  |  |  |  |
| 出版者                   |                   | DOI          |           | 出版年(үүү  | Y(MM) ~ YYYY(MM) |  |  |  |  |
| 本文リンク                 | 本文リンクあり           |              |           |          |                  |  |  |  |  |
| データソース                | JaLC              | IRDB         | Crossref  | DataCite | NDLサーチ           |  |  |  |  |
|                       | NDLデジコレ(旧NII-ELS) | RUDA         | JDCat     | NINJAL   | CiNii Articles   |  |  |  |  |
|                       | CiNii Books       | DBpedia      | Nikkei BP | KAKEN    | Integbio         |  |  |  |  |
|                       | PubMed            | LSDB Archive | 極地研ADS    | 極地研学術DB  | OpenAIRE         |  |  |  |  |
|                       | 公共データカタログ         |              |           |          |                  |  |  |  |  |
|                       | すべて 研究データ 論文<br>  |              | ☆ プロジェクト  |          | へ 閉じる            |  |  |  |  |

検索ボタンの下にある「詳細検索」をクリックすると、出版年や出版社などさまざまな条件を設定できる 画面が表示されます。必要な部分を入力して検索しましょう。

#### ●検索語の入力方法

 AND 検索
 (語句の間にスペースムを入れる)

 入力例:環境問題△対策
 環境問題 AND 対策

 検索結果:「環境問題」と「対策」の両方を含む論文

 使いどころ:環境問題の対策についての論文を調べたいとき

 OR 検索
 (語句の間に「△OR△」を入れる)

 入力例:癌 OR がん OR ガン
 癌 | がん | ガン

 検索結果:「癌」「がん」「ガン」のいずれかを含む論文

 使いどころ:「がん」についての論文をもれなく探したいとき

 NOT 検索
 (除きたい語句の前に「△-」を入れる)

入力例:教育政策 −大学 教育政策 NOT 大学
 検索結果:「教育政策」を含み、「大学」は含まない論文
 使いどころ:「教育政策」についての論文を探したいが、「大学」についての論文は除きたいとき

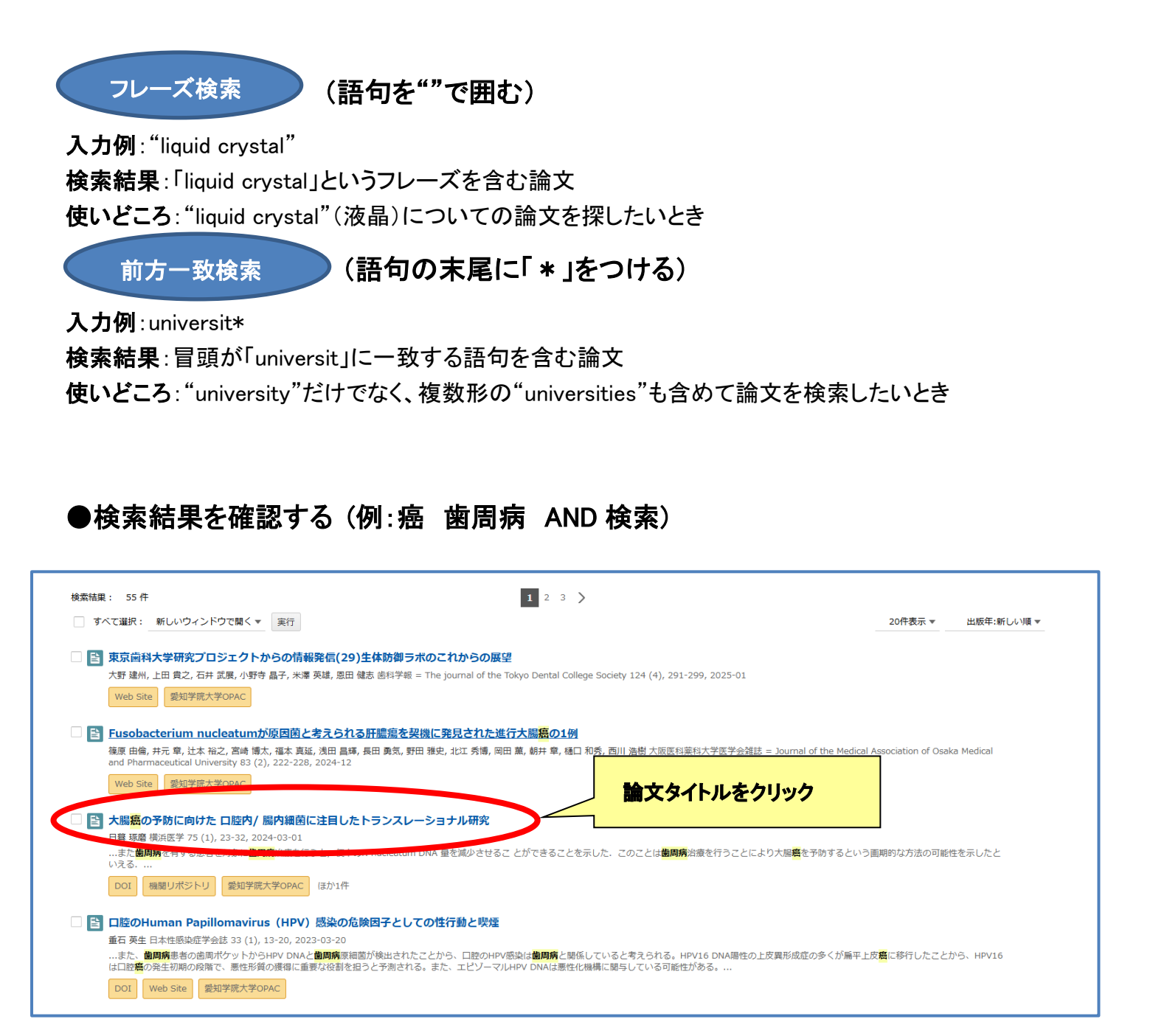

検索結果は、関連度順に表示されます。出版年の新しい/古い順に並べ替えることも可能です。それ ぞれの論文タイトルをクリックすると、詳細情報のページに移動します。

 DOI
 全文が掲載されている場合があります

 Web Site
 国立国会図書館サーチに移動します

 愛知学院大学OPAC
 愛知学院大学の所蔵を調べられます

 機関リポジトリに移動します

医中誌 医中誌のページに移動します

## ●論文の詳細情報を確認する

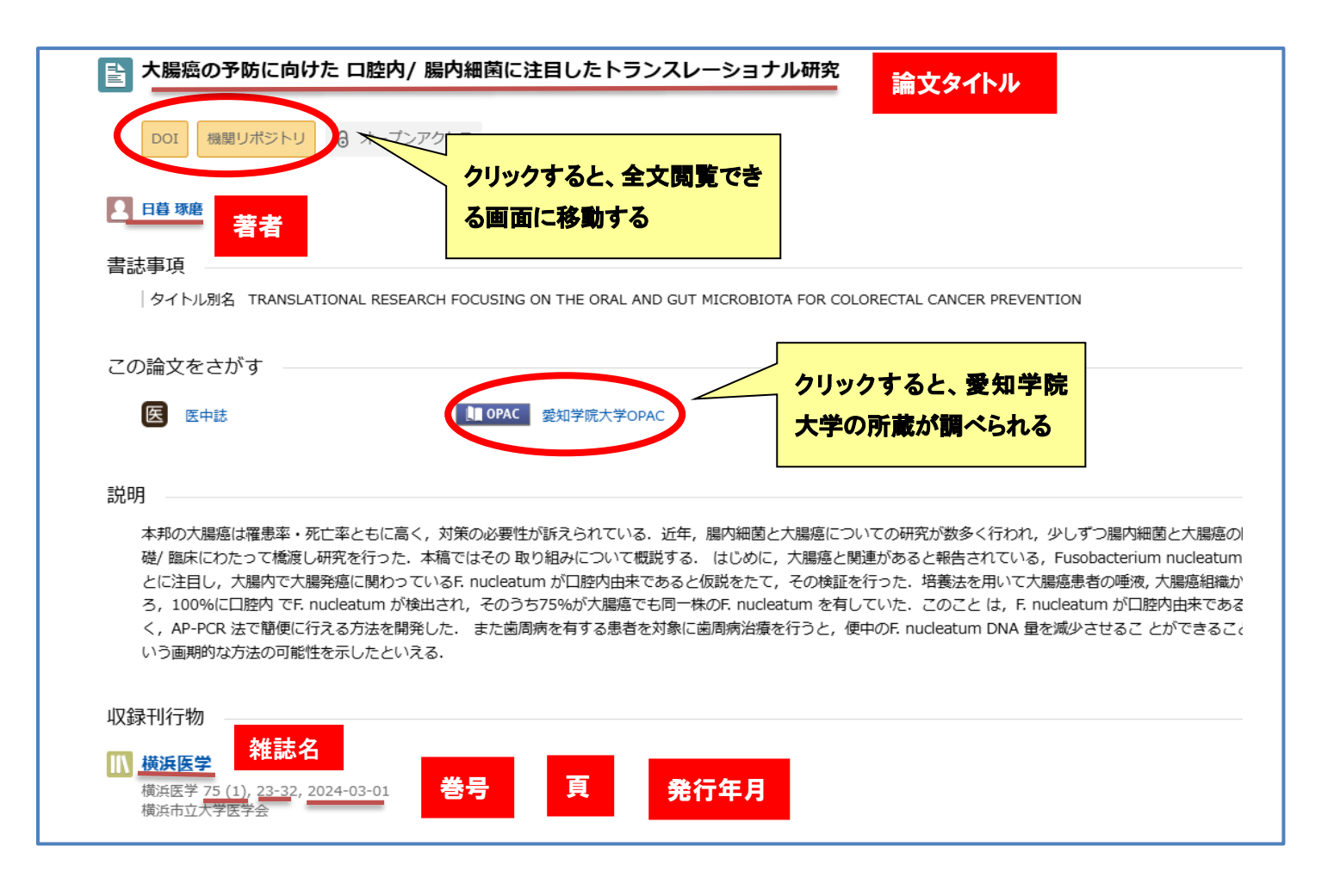

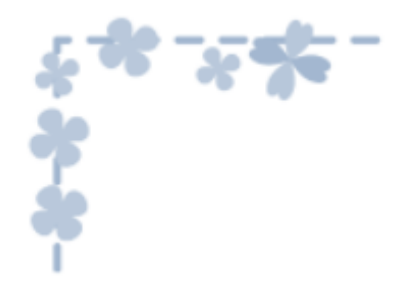

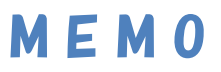

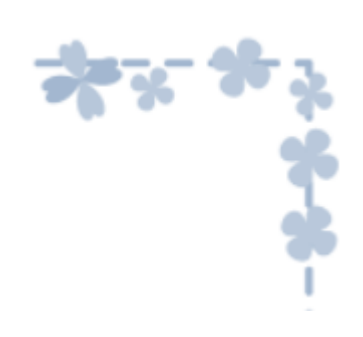

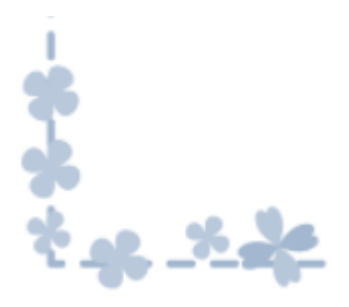

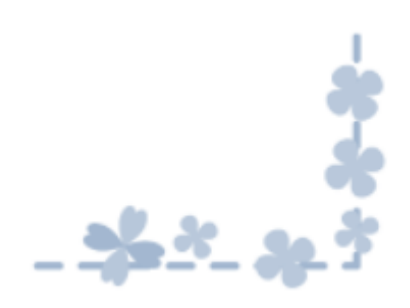

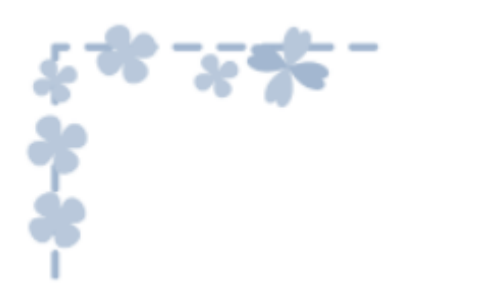

MEM0

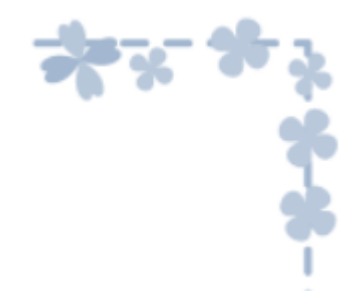

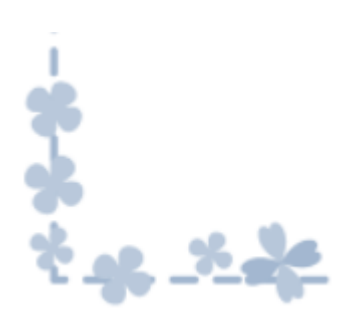

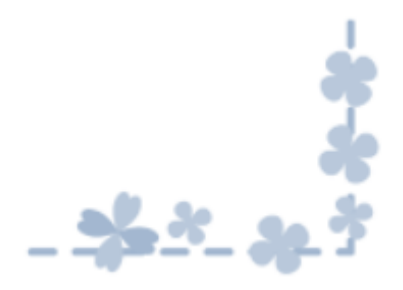